# Nastavení modemu pro použití v IPv6 sítích

### Nastavení modemu VMG1312

Modem VMG1312 je již z výroby přednastavený pro použití v hybridním prostředí IPv4 i IPV6 tzv. DualStack. Více informací naleznete na stránce <u>www.t-mobile.cz/ipv6</u>. Správnou funkčnost si můžete ověřit například na stránce <u>www.test-ipv6.cz</u>.

Pokud chcete obnovit správné nastavení modemu pro běh v DualStack režimu, stačí modem z naší distribuce jen uvést do továrního nastavení. To provedete buď z webového rozhraní modemu v menu Management > Konfigurace > Výchozí nastavení, anebo pokud podržíte reset tlačítko zapnutého modemu připojenému k napájení na dobu delší než 10 s. Bude nutné znovu změnit standardní heslo pro účet Admin a nastavit WiFi podle vašich požadavků.

Pro přepnutí mezi DualStack režimem nebo jen IPv4 režimem Ize též využít aplikaci DSLManager, kterou najdete na <u>www.t-mobile.cz/dslmanager</u>.

## Manuální nastavení

Manuální nastavení doporučujeme jen zkušenějším uživatelům a v případech, kdy vyžadují nějaké speciální nastavení. IPv6 je potřeba povolit na několika místech v konfiguraci:

V Pokročilém nastavení je potřeba upravit obě rozhraní ppp pro ADSL i VDSL. Na obou řádcích postupně stisknete tlačítko upravit.

| Broadband Router ×                             |                |              |                |               |           |           |           |          |         |         |  |  | _ 6   |
|------------------------------------------------|----------------|--------------|----------------|---------------|-----------|-----------|-----------|----------|---------|---------|--|--|-------|
| • -> C 🗋 10.0.0.138                            |                |              |                |               |           |           |           |          |         |         |  |  | Θ.4 γ |
|                                                |                |              |                |               |           |           |           |          |         |         |  |  |       |
| <b>Z</b>                                       |                |              |                |               |           |           |           |          |         |         |  |  |       |
|                                                |                |              |                |               |           |           |           |          |         |         |  |  |       |
|                                                |                |              |                |               |           |           |           |          |         |         |  |  |       |
| <ul> <li>Informace o zařízení</li> </ul>       | Pokročilé na   | astavení -   | WAN služ       | by            |           |           |           |          |         |         |  |  |       |
| • Pokročilé nastavení                          |                |              |                |               |           |           |           |          |         |         |  |  |       |
| <ul> <li>Layer2 rozhraní</li> </ul>            | Zvolte Přidat, | . Odebrat ne | bo Upravit pro | o konfiguraci | WAN služb | y přes zv | olené ro: | zhraní   |         |         |  |  |       |
| <ul> <li>WAN služby</li> </ul>                 | Rozhraní P     | Popis Typ    | Vlan8021p      | VlanMuxId     | Igmp      | NAT       | IPv6      | Mld      | Odebrat | Upravit |  |  |       |
| > WAN DNS                                      | ppp0.1 C       | DATA PPPOE   | N/A            | N/A           | Disabled  | Enabled   | Enabled   | Disabled |         | Upravit |  |  |       |
| <ul> <li>Povolit IPv6</li> </ul>               |                |              |                |               |           |           |           |          |         |         |  |  |       |
| <ul> <li>Bezdrátové připojení</li> </ul>       | ppp1.1 L       | DATA PPPOE   |                | 848           | Disabled  | Enabled   | Enabled   | Disabled |         | Upravit |  |  |       |
| • LAN                                          |                |              |                |               |           |           |           |          |         | _       |  |  |       |
| • NAT                                          |                |              |                |               |           |           | Į         | Přidat   | Odebra  | t       |  |  |       |
| • Firewall                                     |                |              |                |               |           |           |           |          |         |         |  |  |       |
| <ul> <li>Rodicovska kontrola</li> </ul>        |                |              |                |               |           |           |           |          |         |         |  |  |       |
| <ul> <li>Static IPv4 Neighbor</li> </ul>       |                |              |                |               |           |           |           |          |         |         |  |  |       |
| <ul> <li>Quality of Service</li> </ul>         |                |              |                |               |           |           |           |          |         |         |  |  |       |
| <ul> <li>Routing</li> <li>USB dužby</li> </ul> |                |              |                |               |           |           |           |          |         |         |  |  |       |
| a 2G/4G Packup                                 |                |              |                |               |           |           |           |          |         |         |  |  |       |
| Dynamic DNS                                    |                |              |                |               |           |           |           |          |         |         |  |  |       |
| • UPnP                                         |                |              |                |               |           |           |           |          |         |         |  |  |       |
| • IP tunel                                     |                |              |                |               |           |           |           |          |         |         |  |  |       |
| <ul> <li>Cerifikát</li> </ul>                  |                |              |                |               |           |           |           |          |         |         |  |  |       |
| <ul> <li>Diagnostika</li> </ul>                |                |              |                |               |           |           |           |          |         |         |  |  |       |
| <ul> <li>Management</li> </ul>                 |                |              |                |               |           |           |           |          |         |         |  |  |       |
| Jazyk                                          |                |              |                |               |           |           |           |          |         |         |  |  |       |
| • Odhlásit                                     |                |              |                |               |           |           |           |          |         |         |  |  |       |
|                                                |                |              |                |               |           |           |           |          |         |         |  |  |       |
|                                                |                |              |                |               |           |           |           |          |         |         |  |  |       |

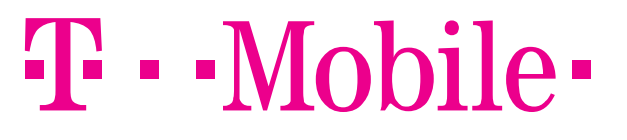

#### Pro ppp0.1 nastavte hodnoty takto:

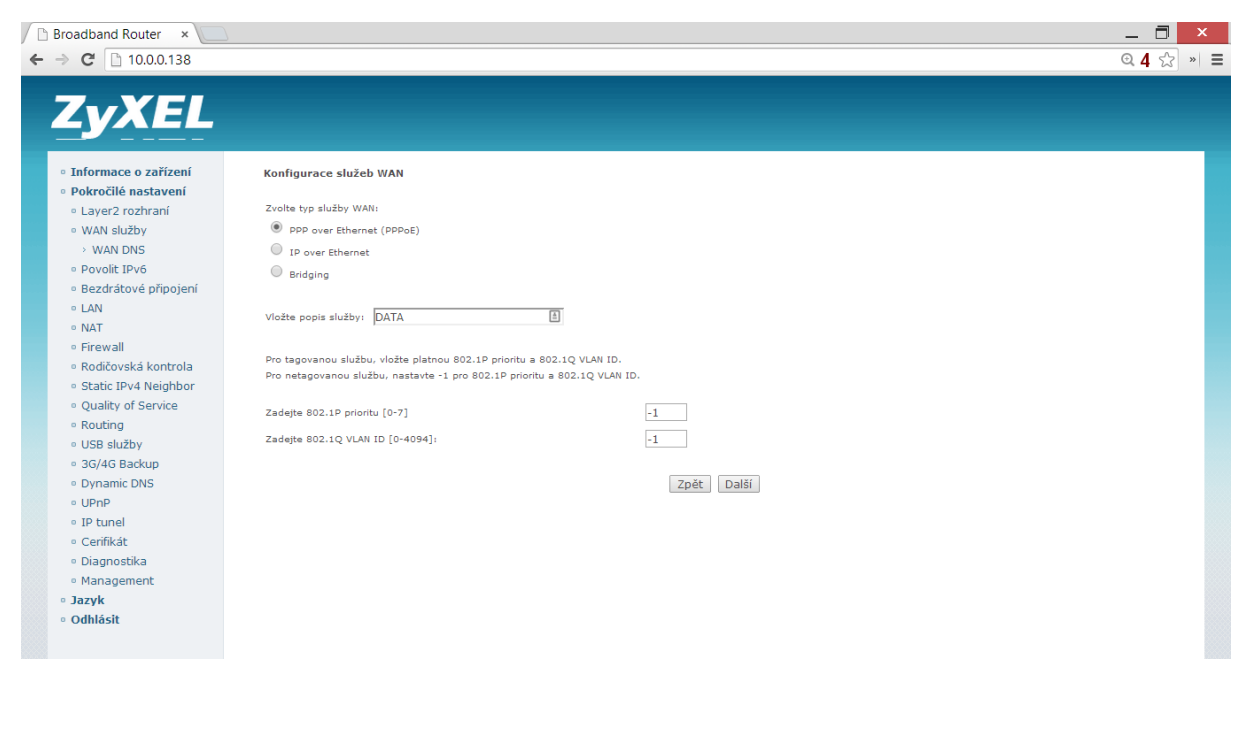

| Broadband Router ×                                                    |                                                                                                    |                   |
|-----------------------------------------------------------------------|----------------------------------------------------------------------------------------------------|-------------------|
| ⇒ ℃ [10.0.0.138                                                       |                                                                                                    | <b>অ 4</b> র্য় » |
| 7VEI                                                                  |                                                                                                    |                   |
| LYXEL                                                                 |                                                                                                    |                   |
|                                                                       |                                                                                                    |                   |
| Informace o zařízení                                                  | PPP uživatelské jméno a Heslo                                                                                                    |                   |
| Pokročilé nastavení                                                   | PPP obvykle vyžaduje uživatelské iméno a beslo ke znrovoznění nřipojení. Do políčkek níže, vložte uživatelské iméno a beslo získané od Vašeho operátora. |                   |
| <ul> <li>Layer2 rozhrani</li> <li>WAN clužby</li> </ul>               |                                                                                                    |                   |
| > WAN DNS                                                             | PPP uživatelské jméno: ADSL 🗎                                                                                                    |                   |
| Povolit IPv6                                                          | PPP hesio:                                                                                                    |                   |
| <ul> <li>Bezdrátové připojení</li> </ul>                              | PPPoE název služby:                                                                                                    |                   |
| • LAN                                                                 | Metoda autentifikace:                                                                                                    |                   |
| • NAT                                                                 | PPP Fail Retry Time:(sec) [5-90:0 means no retry when auth fail] 60                                                                                      |                   |
| • Firewall                                                            |                                                                                                    |                   |
| <ul> <li>Rodicovska kontrola</li> <li>Static IDv4 Noighbor</li> </ul> | Povolit NAT                                                                                                    |                   |
| Ouality of Service                                                    | Povolit Fullrone NAT                                                                                                    |                   |
| Routing                                                               | POLIZE POKULD IE VYŽADOVÁNO ODSTRANÍ AKCEVERACI SÍTĚ A NĚKTERÉ REZDEČNOSTNÍ PRVKY                                                                        |                   |
| <ul> <li>USB služby</li> </ul>                                        |                                                                                                    |                   |
| <ul> <li>3G/4G Backup</li> </ul>                                      | Keep Alive                                                                                                    |                   |
| <ul> <li>Dynamic DNS</li> </ul>                                       | Dial on demand                                                                                                    |                   |
| UPnP                                                                  | Kaon Alivo Jatomal (see) (1,201 20                                                                                                    |                   |
| <ul> <li>IP tunei</li> <li>Cerifikát</li> </ul>                       |                                                                                                    |                   |
| <ul> <li>Diagnostika</li> </ul>                                       | Keep Alive pocet pokusu [1-5] 5                                                                                                    |                   |
| Management                                                            |                                                                                                    |                   |
| Jazyk                                                                 | 1Pv4 TTL 255                                                                                                    |                   |
| Odhlásit                                                              | Použít statickou IPv4 Adresu                                                                                                    |                   |
|                                                                       |                                                                                                    |                   |
|                                                                       | With another metalow (for other and reduced and 100/4010/4010/4010/4010/4010/4010/4010/                                                                  |                   |

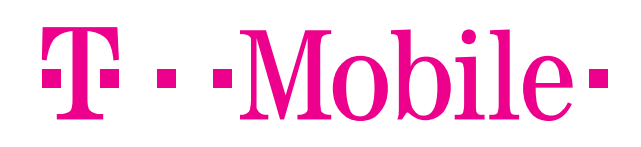

PRO SPOLEČNÉ ZÁŽITKY

| <ul> <li>← → C</li> <li>← → C</li> <li>10.0.0.138</li> </ul>                                                                                                    |                                                                                                    | _ <b>□</b> ×<br><b>◎ 4</b> ☆ » ≡ |
|----------------------------------------------------------------------------------------------------|----------------------------------------------------------------------------------------------------|----------------------------------|
| ZyXEL                                                                                                    |                                                                                                    |                                  |
| <ul> <li>Informace o zařízení</li> <li>Pokročilé nastavení</li> <li>Layer2 rozhraní</li> <li>WAN služby</li> <li>WAN služby</li> <li>WAN DNS</li> <li>Povolit IPv6</li> <li>Bezdrátové připojení</li> <li>LAN</li> <li>NAT</li> <li>Firewall</li> <li>Rodičovská kontrola</li> <li>Static IPv4 Neighbor</li> <li>Quality of Service</li> <li>Routing</li> <li>USB služby</li> <li>3G/4G Backup</li> <li>Ovamic DNS</li> </ul> | IPv4 TTL 255<br>Použík statickou IPv4 Adresu<br>Výběr sitového protokolu: (Ipv6 Only není podporováno) <u>IPV4&amp;IPV6(Dual Stack)</u> •<br>Typ identifikátoru WAN rozhraní Náhodné EUI-64 ® Ručně Identifikátor WAN rozhraní: 0:0:0:1<br>IPv6 Hop-Ilmit 255<br>Use Static IPv6 Adress<br>Povolit IPv6 PDV Š SLAAC AUTO<br>DHCP PD Š Povolit © Zakázat AUTO<br>Požadavek na adresu NTP serveru v DHCPv6 |                                  |
| <ul> <li>UPnP</li> <li>IP tunel</li> <li>Cerifikát</li> <li>Diagnostika</li> <li>Management</li> <li>Jaruk</li> </ul>                                                                                                    | Bridgovat PPPoE Framy mezi porty WAN a lokálními Hulticast Proxy Povolit IGMP Multicast Proxy                                                                                                    |                                  |
| • Odhlásit                                                                                                    | Povolid MLD Multicast Proxy Zpět Další                                                                                                    |                                  |

Ostatní položky neměňte a na konci po několikerém stisku tlačítka Další, volbu potvrdíte stiskem tlačítka Uložit/použít.

#### Pro ppp1.1 nastavte hodnoty takto:

| / D | Broadband Router ×                                                                                                    |                                                                                       | _ 🗇 🗙     |
|-----|----------------------------------------------------------------------------------------------------|---------------------------------------------------------------------------------------|-----------|
| ←   | → C 10.0.0.138                                                                                                    |                                                                                       | ⊙.4 ☆ » ≡ |
|     | • Informace o zařízení                                                                                                    | Konfigurace služeb WAN                                                                |           |
|     | <ul> <li>Pokročilé nastavení</li> <li>Layer2 rozhraní</li> <li>WAN Služby</li> <li>WAN DNS</li> <li>Povolit IPv6</li> <li>Bezdrátové připojení</li> <li>LAN</li> <li>NAT</li> <li>Firewall</li> <li>Rodičovská kontrola</li> </ul> | Zvolte typ služby WAN:                                                                |           |
|     | <ul> <li>Static IPv4 Neighbor</li> <li>Quality of Service</li> <li>Routing</li> <li>US8 služby</li> <li>3G/4G Backup</li> <li>Dynamic DNS</li> <li>UPnP</li> <li>IP tunel</li> </ul>                                               | Zadejte 602.12 prioritu (0-7) 0<br>Zadejte 602.12 VLAN ID [0-4094]: 848<br>Zpét Dalši |           |
|     | <ul> <li>Cerifikát</li> <li>Diagnostika</li> <li>Management</li> <li>Jazyk</li> <li>Odhlásit</li> </ul>                                                                                                    |                                                                                       |           |

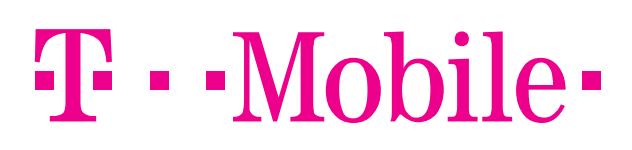

| 0 0.0.0.138                                                           |                                          |                                                                                                    | ્ 4 |
|-----------------------------------------------------------------------|------------------------------------------|----------------------------------------------------------------------------------------------------|-----|
| ZyXEL                                                                 |                                          |                                                                                                    |     |
| Informace o zařízení                                                  | PPP uživatelské jméno a Heslo            |                                                                                                    |     |
| <ul> <li>Laver2 rozhraní</li> </ul>                                   | PPP obvykle vyžaduje uživatelské jméno a | i heslo ke zprovoznění připojení. Do políčkek níže, vložte uživatelské jméno a heslo získané od Vašeho operátora. |     |
| <ul> <li>WAN služby</li> </ul>                                        | PPP uživatelské iméno:                   | ADSL                                                                                                    |     |
| > WAN DNS                                                             |                                          | ••••                                                                                                    |     |
| <ul> <li>Povolit IPv6</li> </ul>                                      |                                          | ····· •                                                                                                    |     |
| <ul> <li>Bezoratove pripojeni</li> <li>LAN</li> </ul>                 | PPPoe nazev sluzby:                      |                                                                                                    |     |
| • NAT                                                                 | Metoda autentifikace:                    | AUIO                                                                                                    |     |
| • Firewall                                                            | PPP Fail Retry Time:(sec) [5-90;0 means  | no retry when auth fail] 60                                                                                       |     |
| <ul> <li>Rodičovská kontrola</li> <li>Static IPv4 Neighbor</li> </ul> | Povolit NAT                              |                                                                                                    |     |
| <ul> <li>Quality of Service</li> </ul>                                | Povolit Fullcone NAT                     |                                                                                                    |     |
| <ul> <li>Routing</li> </ul>                                           | POUZE POKUD JE VYŽADOVÁNO ODST           | RANÍ AKCELERACI SÍTĚ A NĚKTERÉ BEZPEČNOSTNÍ PRVKY                                                                 |     |
| <ul> <li>USB služby</li> <li>3C/4C Baskup</li> </ul>                  | Keen Alive                               |                                                                                                    |     |
| Dvnamic DNS                                                           | <ul> <li>Nump same</li> </ul>            |                                                                                                    |     |
| • UPnP                                                                | Dial on demand                           |                                                                                                    |     |
| • IP tunel                                                            | Keep Alive interval(sec) [1-30] 30       |                                                                                                    |     |
| <ul> <li>Cerifikát</li> </ul>                                         | Keep Alive počet pokusů [1-5] 5          |                                                                                                    |     |
| <ul> <li>Diagnostika</li> </ul>                                       |                                          |                                                                                                    |     |
| <ul> <li>Management</li> </ul>                                        | IPv4 TTL 255                             |                                                                                                    |     |
| Odhlásit                                                              | Použít statickou IPv4 Adresu             |                                                                                                    |     |
|                                                                       |                                          |                                                                                                    |     |
|                                                                       | V//EX-26-26-1-6-1-77-06-0-6-5-6          | (                                                                                                    |     |
|                                                                       |                                          |                                                                                                    |     |
|                                                                       |                                          |                                                                                                    |     |
|                                                                       |                                          |                                                                                                    |     |

| ← → C 🗋 10.0.0.138                                                                                                    |                                                                                                    | ©.4 ☆ » ≡ |
|----------------------------------------------------------------------------------------------------|----------------------------------------------------------------------------------------------------|-----------|
| ZyXEL                                                                                                    |                                                                                                    |           |
| <ul> <li>Informace o zařízení</li> <li>Pokročilé nastavení</li> <li>Layer2 rozhraní</li> <li>WAN služby</li> <li>WAN blužby</li> <li>Povolit IPv6</li> <li>Bezdrátové připojení</li> <li>LAN</li> <li>NAT</li> <li>Firewall</li> <li>Rodičovská kontrola</li> </ul>              | IPv4 TTL 255<br>Poušił statickou IPv4 Adresu<br>Výběr sičového protokolu: (Ipv6 Only není podporováno) <u>IPV4&amp;IPV6(Dual Stack) ▼</u><br>Typ identifikátoru WAN rozhraní © Náhodná © EUI-64 ® Ručná Identifikátor WAN rozhraní: 0:0:0:1<br>IPv6 Hop-limit 255<br>Use Static IPv6 Address<br>Povolit IPv6 neočíslovaný model                                                                                                    |           |
| <ul> <li>scate JPV4 Neighbor</li> <li>Quality of Service</li> <li>Routing</li> <li>USB služby</li> <li>3G/4G Backup</li> <li>Dynamic DNS</li> <li>UPnP</li> <li>IP tunel</li> <li>Cerifikát</li> <li>Diagnostika</li> <li>Management</li> <li>Jazyk</li> <li>Odhlásit</li> </ul> | DHCP IP+6 DLCP  DHCP PD DHCP PD DHCP PD DHCP PD Debug Mode Povolit PPP Debug Mode Bridgovat PPPoE Framy mezi porty WAN a lokálními Hulticast Proxy Povolit IGMP Multicast Proxy Povolid ILD Multicast Proxy Debug Mode Debug Mode DHCP Multicast Proxy Debug Mode DHCP Multicast Proxy DEbug Mode DHCP MULticast Proxy DEbug Mode DHCP MULticast Proxy DHCP MULticast Proxy DHCP MULticast Proxy DHCP |           |

Ostatní položky neměňte a na konci po několikerém stisku tlačítka Další, volbu potvrdíte stiskem tlačítka Uložit/použít.

# **T** · · Mobile ·

Dále povolte IPv6 v menu Pokročilé nastavení > povolit IPv6.

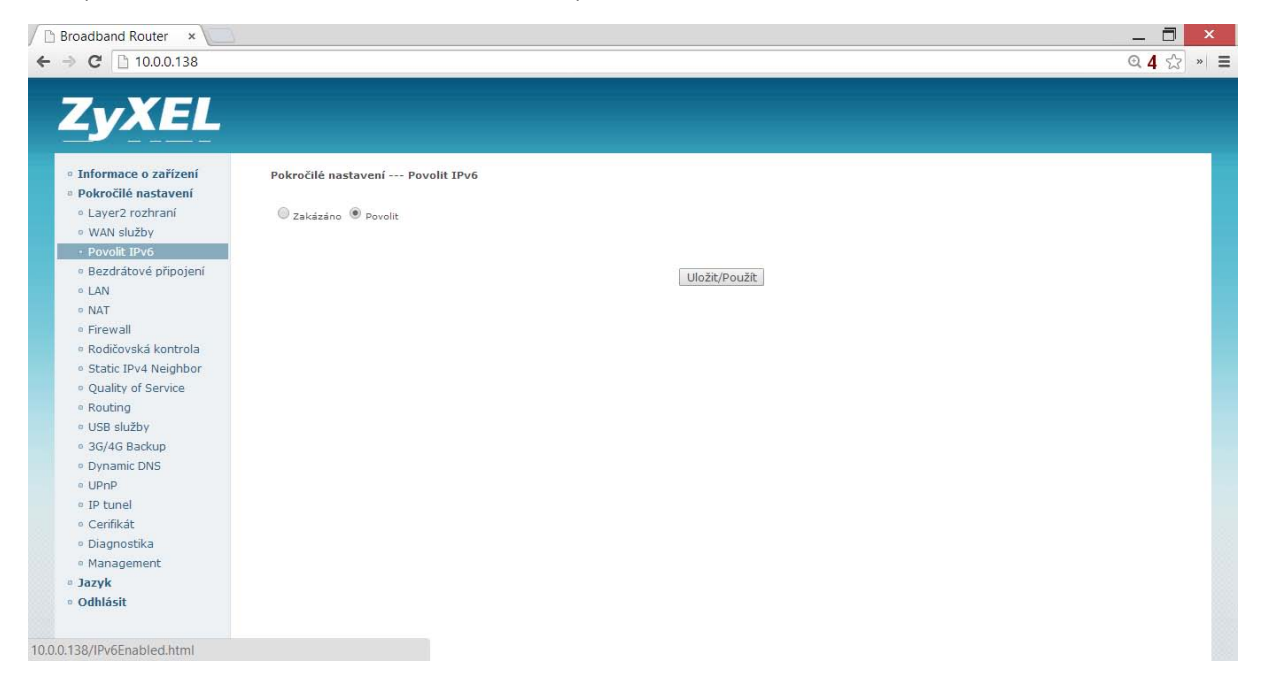

#### V Pokročilém nastavení > LAN > IPv6 Autokonfig nastavte položky takto:

| 3roadband Router 🛛 🗙 📃                                                |                                |                                                                                                    | _ 0   |
|-----------------------------------------------------------------------|--------------------------------|----------------------------------------------------------------------------------------------------|-------|
| → C 10.0.0.138                                                        |                                |                                                                                                    | Q 4 S |
| ZyXEL                                                                 |                                |                                                                                                    |       |
| <ul> <li>Informace o zařízení</li> <li>Pokročilé nastavení</li> </ul> | Pokročilé nastavení LAN        | - IPv6 Autokonfigurace                                                                              |       |
| • Layer2 rozhraní                                                     | Typ Link Local adresy (        | Manual O EUI64                                                                                      |       |
| <ul> <li>WAN služby</li> </ul>                                        | IPv6 adresa                    | 30::1                                                                                               |       |
| <ul> <li>Povolit IPv6</li> <li>Rozdrátová připojopí</li> </ul>        | Prefix                         |                                                                                                    |       |
| <ul> <li>LAN</li> </ul>                                               | MLD Snooping (                 | Enabled Disabled                                                                                    |       |
| <ul> <li>IPv6 Autoconfig</li> </ul>                                   | Lan Global Identifer Type (    | Manual EUI64                                                                                        |       |
| • NAT                                                                 | Lan Identifer                  | 0:0:1                                                                                               |       |
| • Firewall                                                            | Poznámka: Lan Identifer nepod  | ruje ZERO COMPRESSION '::'. Prosím zadejte úplné informace. Např.: zadejte '0:0:0:2' namísto '::2'. |       |
| • Rodičovská kontrola                                                 | Nonlocus (LAN TRUE - Josef)    |                                                                                                    |       |
| <ul> <li>Static IPv4 Neighbor</li> </ul>                              | Nastaveni LAN 1990 adresy      |                                                                                                    |       |
| <ul> <li>Quality of Service</li> </ul>                                | Delegate prefix from WAN       |                                                                                                    |       |
| <ul> <li>Routing</li> </ul>                                           | Povolit Prefix Leng            | h Relay (z WAN: 64)                                                                                 |       |
| <ul> <li>USB služby</li> <li>DS (40 Pa služby)</li> </ul>             | Static                         |                                                                                                    |       |
| <ul> <li>36/46 Backup</li> <li>Dupamis DNC</li> </ul>                 | Prefix                         | 2001:1ae9:2800:7f00                                                                                 |       |
| • UPnP                                                                | Prefix length                  | 64                                                                                                  |       |
| • IP tunel                                                            |                                |                                                                                                    |       |
| <ul> <li>Cerifikát</li> </ul>                                         | Preferovany Lifetime           | -1                                                                                                  |       |
| • Diagnostika                                                         | Platný Lifetime                | -1                                                                                                  |       |
| <ul> <li>Management</li> </ul>                                        |                                |                                                                                                    |       |
| • Jazyk                                                               | Nastavení Router Advertisement |                                                                                                    |       |
| odhlásit                                                              |                                |                                                                                                    |       |

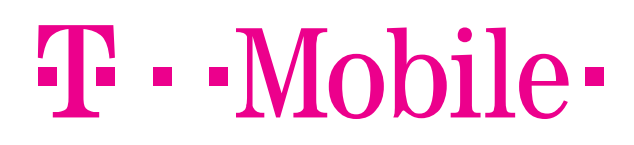

PRO SPOLEČNÉ ZÁŽITKY

| Broadband Router ×                                             |                                                                      |                                                           | _ 7   |
|----------------------------------------------------------------|----------------------------------------------------------------------|-----------------------------------------------------------|-------|
| → C 10.0.0.138                                                 |                                                                      |                                                           | Q 4 🖒 |
| ZyXEL                                                          |                                                                      |                                                           |       |
| Informaço o zařízoní                                           | Nastavení Router Advertisement                                       |                                                           |       |
| <ul> <li>Pokročilé nastavení</li> </ul>                        | <ul> <li>Posílat IPv6 Router Advertisement</li> </ul>                |                                                           |       |
| <ul> <li>Layer2 rozhraní</li> <li>WAN služby</li> </ul>        | Enable M-bit custom mode                                             |                                                           |       |
| <ul> <li>Povolit IPv6</li> <li>Bezdrátové připojení</li> </ul> |                                                                      |                                                           |       |
| • LAN                                                          | <ul> <li>Enable O-bit custom mode</li> </ul>                         |                                                           |       |
| › IPv6 Autoconfig                                              | Enable O-bit                                                         |                                                           |       |
| • NAT                                                          | O Disable O-bit                                                      |                                                           |       |
| <ul> <li>Rodičovská kontrola</li> </ul>                        |                                                                      |                                                           |       |
| <ul> <li>Static IPv4 Neighbor</li> </ul>                       | <ul> <li>Povolit Advertisement Interva</li> <li>Hop Limit</li> </ul> | (Kouter odesila advertisement interval option V ramci KA) |       |
| <ul> <li>Quality of Service</li> </ul>                         | Hop Linit                                                            | 04                                                        |       |
| <ul> <li>Routing</li> </ul>                                    | Router Lifetime                                                      | 90                                                        |       |
| <ul> <li>USB služby</li> </ul>                                 | Router Preference                                                    | High 🔻                                                    |       |
| <ul> <li>36/46 Backup</li> <li>Dynamic DNS</li> </ul>          | Reachable Time (ms)                                                  | 30000                                                     |       |
| • UPnP                                                         | Retrans Time (ms)                                                    | 30                                                        |       |
| • IP tunel                                                     | RA Interval                                                          | 30                                                        |       |
| <ul> <li>Cerifikát</li> </ul>                                  |                                                                      | 50                                                        |       |
| <ul> <li>Diagnostika</li> </ul>                                | DAD Attempts                                                         | 1                                                         |       |
| <ul> <li>Management</li> </ul>                                 | MTU                                                                  |                                                           |       |
| • Jazyk                                                        | Delegate MTU from WAN                                                |                                                           |       |
| • Odhlásit                                                     | Manual 1492                                                          |                                                           |       |

| ← → C 10.0.138                                                                                                    | 니<br>4 ☆ | × = |
|----------------------------------------------------------------------------------------------------|----------|-----|
| Informace o zařízení     Pokročilé nastavení     Layer2 rozhraní     Manual 1492                                                                                                    | 4 X      | *   |
| VVAN SUZDY     Poslat DNSS     Povolit IPv6     Bezdrátové připojení     LAN     IPv6 Autoconfig     NAT     Firewall     Rodičovská kontrola     Static IPv4 Neighbor     Quality of Service     Routing     USB služby     MAC adress ID rozhraní (0:0:0:254     Lased Time (hodiny): [24     MAC adress ID rozhraní (0:0:0:254     Lased Time (hodiny): [24     MAC adress ID rozhraní (0:0:0:254     Lased Time (hodiny): [24     MAC adress ID rozhraní (0:0:0:254     Lased Time (hodiny): [24     MAC adress ID rozhraní (0:0:0:254     Lased Time (hodiny): [24     MAC adress ID rozhraní (0:0:0:254     Lased Time (hodiny): [24     MAC adress ID rozhraní (0:0:0:254     MAC adress ID rozhraní (0:0:0:254     MAC adress ID rozhraní (0:0:0:0:0:0:0:0:0:0:0:0:0:0:0:0:0:0:0: |          |     |
|                                                                                                    |          |     |

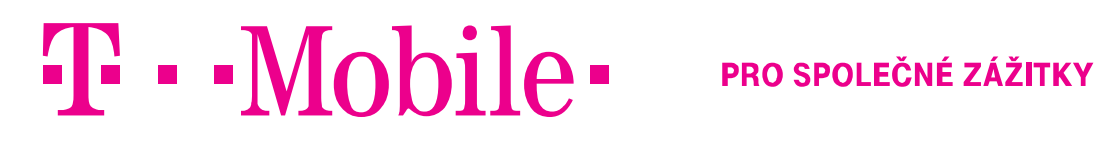